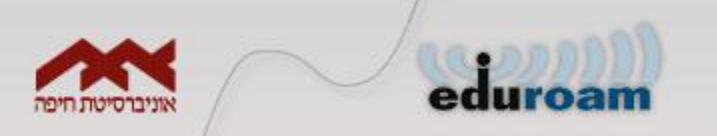

### Eduroam

### Instructions for standard Microsoft driver in Windows XP

### הגדרות למערכת הפעלה Windows XP עבור מנהל התקן סטנדרטי של מיקרוסופט

For this instruction to work, you have to disable any 3rd party WiFi managers and let Windows handle your WiFi settings.

ההוראות מסתמכות על כך ש- WINDOWS מנהל את הרשת האלחוטית ומנהלי הרשת צד שלישי במחשב מופסקים.

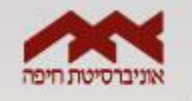

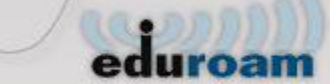

יש לגשת ל – Start → Settings → Control Panel (התחל --> הגדרות --> לוח בקרה) וללחוץ על (חיבורי רשת) Network Connections (חיבורי רשת)

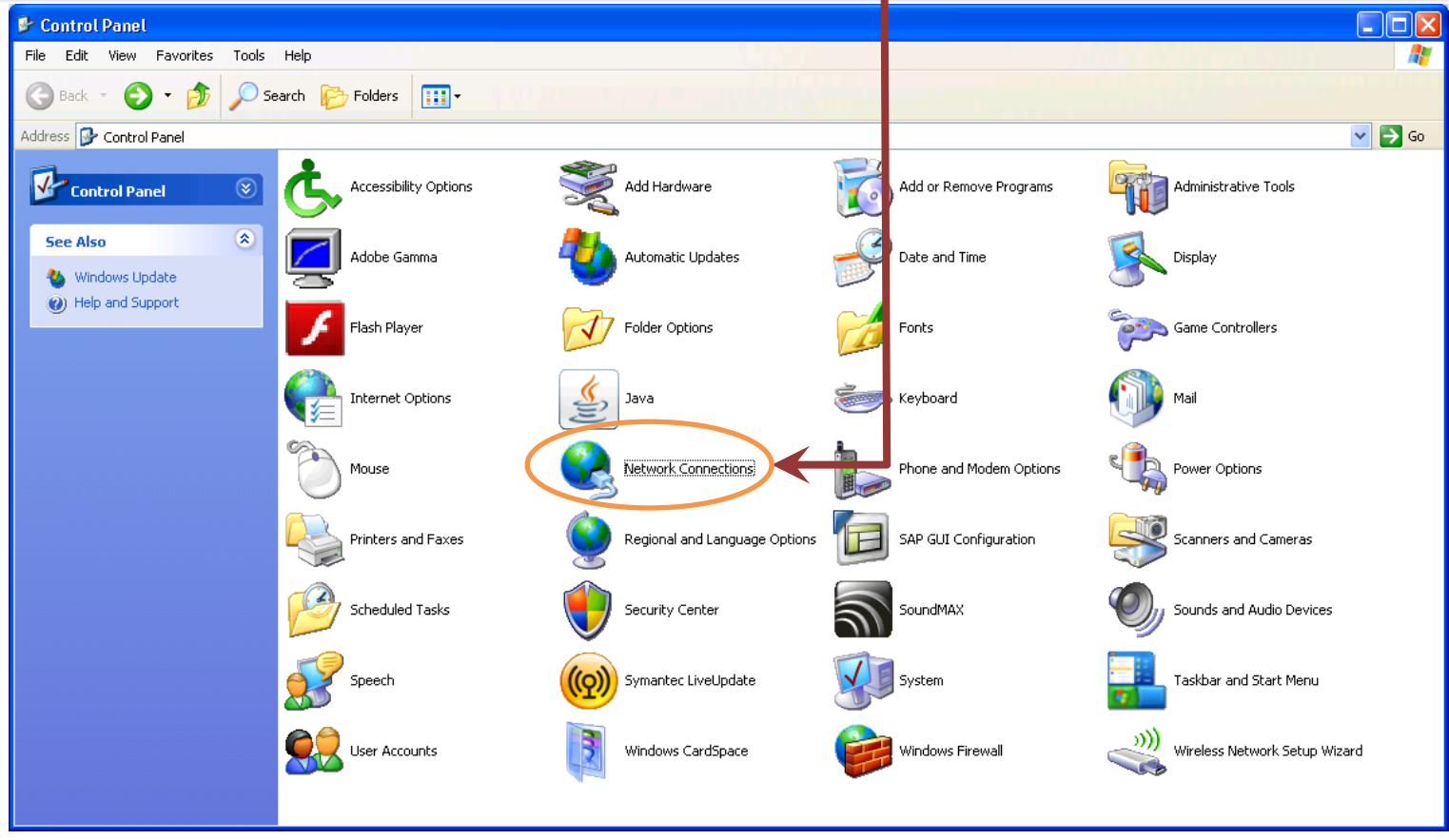

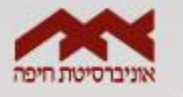

# eduroam

# רשת Wireless Network Connection יש ללחוץ על קליק ימני על הצלמית של Properties (מאפיינים) אלחוטית) ולבחור ב

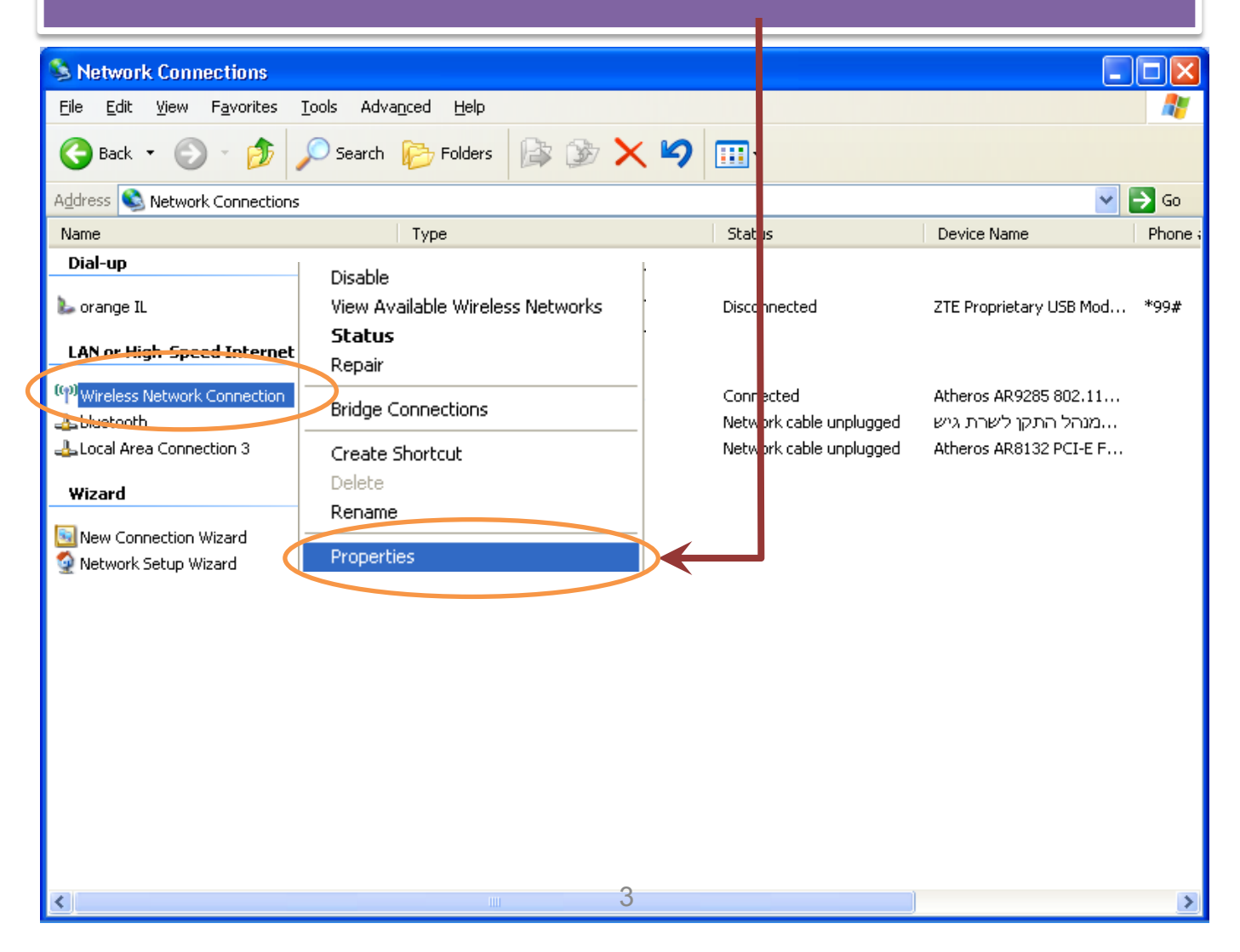

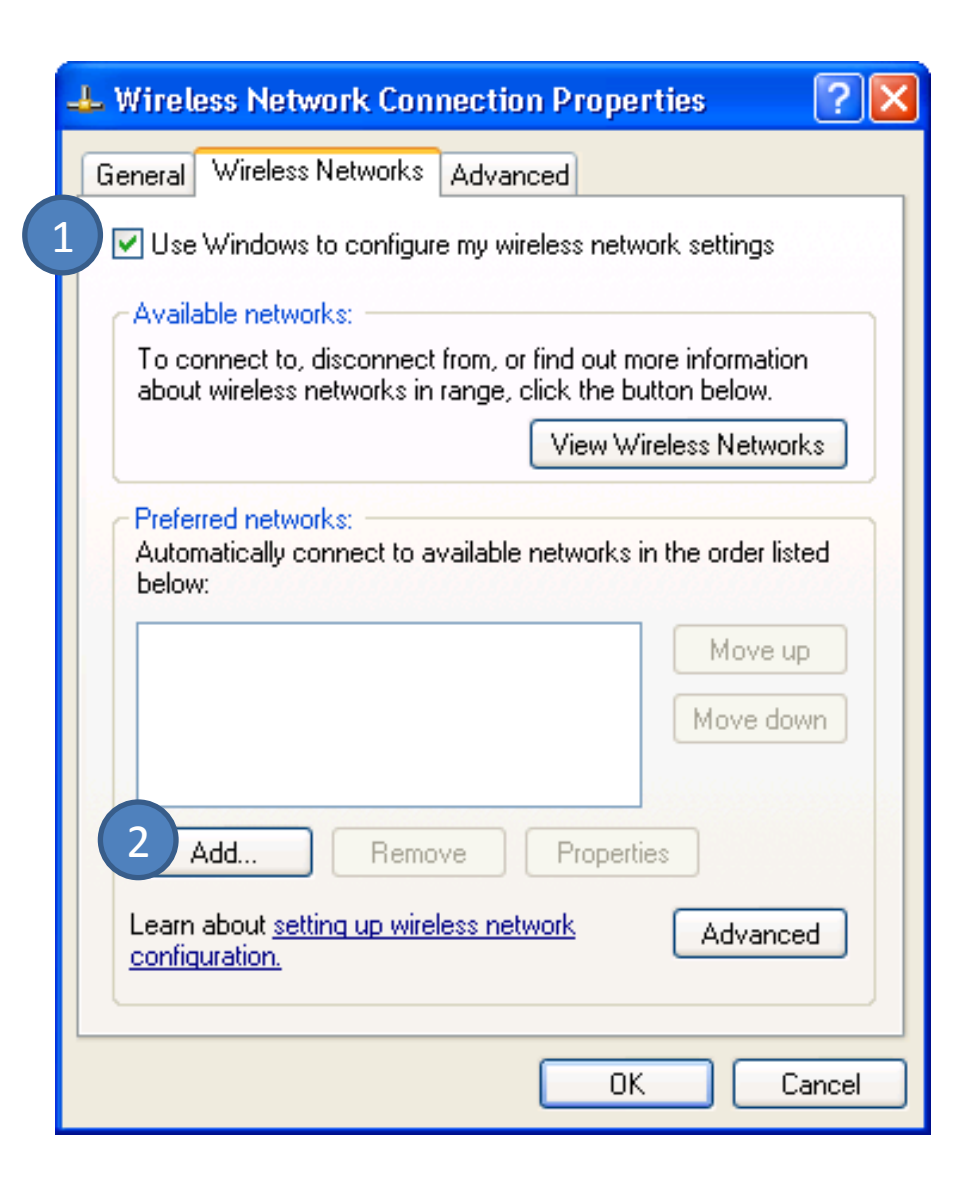

Use Windows to יש לסמן בתיבת הסימון .1 .configure my wireless network

. (**הוסף) Add** 2. יש ללחוץ על כפתור

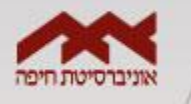

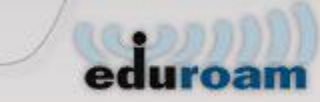

| Wireless network properti                                                | ies 🛛 🕐 🔀                       |  |  |  |  |
|--------------------------------------------------------------------------|---------------------------------|--|--|--|--|
| Association Authentication (                                             | Connection                      |  |  |  |  |
| Network name (SSID):                                                     | eduroami                        |  |  |  |  |
| Connect even if this network is not broadcasting<br>Wireless network key |                                 |  |  |  |  |
| This network requires a key for the following:                           |                                 |  |  |  |  |
| Network Authentication:                                                  | WPA2                            |  |  |  |  |
| Data encryption:                                                         | AES                             |  |  |  |  |
| Network key:                                                             |                                 |  |  |  |  |
| Confirm network key:                                                     |                                 |  |  |  |  |
| Key index (advanced): [1                                                 |                                 |  |  |  |  |
| The key is provided for n                                                | ne automatically                |  |  |  |  |
| This is a computer-to-comp<br>access points are not used                 | uter (ad hoc) network; wireless |  |  |  |  |

#### יש למלא את הפרטים הבאים :

Network name : eduroam

Security type : WPA2 (Enterprise)

Encryption type : **AES** 

יש לוודא שמסומנת האופציה : Start connection automatically (התחל בחיבור אוטומטית).

(אימות) Authentication (אימות) כעת יש ללחוץ על

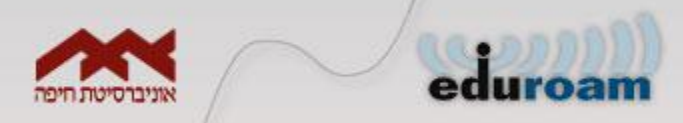

(אימות) Authentication במסך הבא יש לבחור בלשונית) במסך הבא יש לכחור בלשונית (הגדרות) Settings (הגדרות)

| 🛨 Local Area Connection Properties 🛛 🔹 🔀                                              |  |
|---------------------------------------------------------------------------------------|--|
| General Authentication Advanced                                                       |  |
| Select this option to provide authenticated network access for this Ethernet adapter. |  |
| Choose a network authentication method:                                               |  |
| Cache user information for subsequent connections to this network                     |  |
|                                                                                       |  |
|                                                                                       |  |
|                                                                                       |  |
| OK Cancel                                                                             |  |

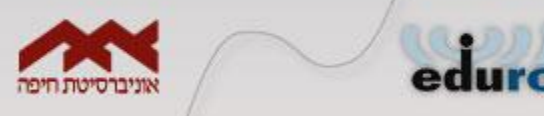

| Princted EAP Properties                                                              |  |  |
|--------------------------------------------------------------------------------------|--|--|
| 1 connecting:                                                                        |  |  |
| Validate server certificate                                                          |  |  |
| Connect to these servers:                                                            |  |  |
| Trusted Root Certification Authorities:                                              |  |  |
| AddTrust External CA Root     America Online Root Certification Authority 1     CA 1 |  |  |
| Certiposte Classe A Personne                                                         |  |  |
| Certiposte Serveur                                                                   |  |  |
| Certisign - Autoridade Certificadora - AC2                                           |  |  |
|                                                                                      |  |  |
| Do not prompt user to authorize new servers or trusted certification authorities.    |  |  |
| Select Authentication Method:                                                        |  |  |
| Secured password (EAP-MSCHAP v2) Configure                                           |  |  |
| Enable Fast Reconnect                                                                |  |  |
| Enable Quarantine checks                                                             |  |  |
| Disconnect if server does not present cryptobinding TLV                              |  |  |
| 5 OK Cancel                                                                          |  |  |

Validate server את הסימון בתיבת הסימון .1 (אמת אישור שרת) .

. (הגדר) Configure אין ללחוץ על כפתור 2.

3. יתקבל המסך הבא.

Automatically use my Windows – יש לבטל את הסימון ב logon name and password (and domain if any) (באופן אוטומטי להשתמש בשם Windows שלי כניסה וסיסמה).

יש ללחוץ על כפתור **OK** (אישור) בכל המסכים.

| EAP MSCHAPv2 Properties       |
|-------------------------------|
| When connecting:              |
|                               |
| password (and domain if any). |
|                               |
| 4 OK Cancel                   |

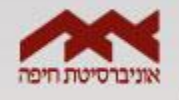

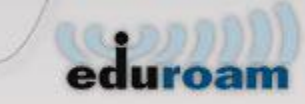

0K יש ללחוץ. 2. יש ללחוץ

| Local Area Connection Properties 🛛 🛛 🔀                                                           | - Wireless Network Connection Properties                                                                                                    |
|--------------------------------------------------------------------------------------------------|----------------------------------------------------------------------------------------------------|
| General Authentication Advanced                                                                  | General Wireless Networks Advanced                                                                                                    |
| Select this option to provide authenticated network access for this Ethernet adapter.            | ✓ Use <u>W</u> indows to configure my wireless network settings Available <u>networks</u> : To connect to, disconnect from, or find out more information about wireless networks in range, click the button below. |
| Choose a network authentication method:                                                          | VIEW WIREIESS INCOURS                                                                                                    |
| Protected EAP (PEAP) Settings  Cache user information for subsequent connections to this network | Preferred networks:<br>Automatically connect to available networks in the order listed<br>below:<br>Move up<br>Move down                                                                                           |
|                                                                                                  | Add <u>R</u> emove <u>Properties</u>                                                                                                    |
| 1 OK Cancel                                                                                      | 2 OK Cance                                                                                                    |

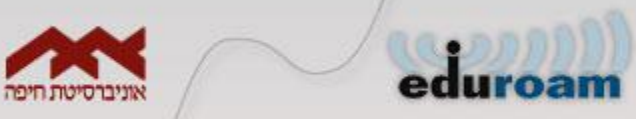

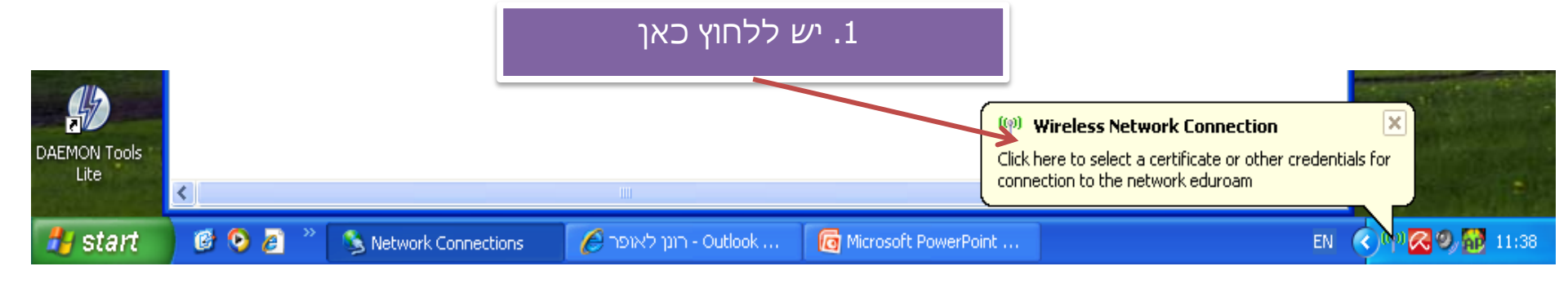

- 1. יש למלא את נתוני ההתחברות שם משתמש הינו מספר ת.ז. בצירוף haifa.ac.il@. הסיסמה ממערכת SSO (קמפוס.נט, היילרן, יישומי סגל, מאגרי מידע בספריה)
  - . (אישור) **OK** יש ללחוץ על .2

| Enter Credentials 🛛 🛛 🔀                         |                       |  |  |  |
|-------------------------------------------------|-----------------------|--|--|--|
|                                                 |                       |  |  |  |
| <u>U</u> ser name:                              | 123456789@haifa.ac.il |  |  |  |
| Password:                                       | •••••                 |  |  |  |
| Logon domain:                                   |                       |  |  |  |
| Save this user name and password for future use |                       |  |  |  |
| OK Cancel                                       |                       |  |  |  |

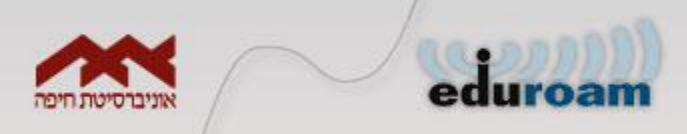

#### : שים לב

- 1. במידה והתחברת לרשת setup-eduroam, יש לבצע את השלבים הבאים בכדי לאפשר גלישה.
  - . setup-eduroam יש להתנתק מרשת 💠
  - .setup-eduroam יש ל"מחוק" את הפרופיל של הרשת 🧇
    - . eduroam יש להתחבר לרשת 🔹
  - 2. במידה ונתקלת בבעיה עם הסיסמה באפשרותך לשנות סיסמה באופן עצמאי <u>ראה/י מדריך</u>.

#### בהצלחה !